## Allereerst de kerkgeldapp downloaden, dan onze gemeente koppelen: Protestantse Kerk Gouda. Daarna een account aanmaken.

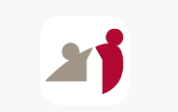

| I Simpel 10-47 82%   Protestantse Kerk Gouda   Huidig tegoed € 10,00   Image: Collectee erediense   Collectee erediense   Actie Kerkbalans   Kerknieuws   Kerknieuws   Scan OR-code | Image: Simple I the Constraint Subset Subset Su | Isingel *     18:06     25%       Pretentative for Guess       Tegoed       4:000   Automatisch opwaarderen       Nee   E-mail versturen bij tegoed lager dan       Nee   Opwaarderen       Instellingen                                 |
|----------------------------------------------------------------------------------------------------|----------------------------------------------------------------------------------------------------|----------------------------------------------------------------------------------------------------|
| Stap 1<br>Ga naar Mijn account onder in<br>het scherm                                                                                                    | Stap 2<br>Kies in dit scherm voor Tegoed                                                                                                    | Stap 3<br>Ga naar Opwaarderen om uw<br>tegoed op te waarderen (via<br>Ideal). Op Bevestigen en<br>opwaarderen klikken. Daarna<br>komt u weer op hoofdscherm.<br>Het duurt ca. 10 minuten<br>voordat het tegoed zichtbaar<br>is op de app |
| Isimple 10:00   Protentiate for Kerk General   Action   Bennail notificate bij   Acto. opwaardering   Tegoed lager dan   Opslaan                                                    | I simple 1647 82%   Potestantse Kerk Gouda   Huidig tegoed £ 10,00   Image: Constant sector resident   Image: Constant sector resident   Image: Constant sector                                                                                                    | Isop     Betaalmogelijkheden     Tegoed     Collecten eredienst                                                                                                    |
| Stap 4<br>Via Mijn account kunt u evt.<br>weer naar Tegoed gaan en<br>met Instellingen kunt u uw<br>tegoed- instellingen aanpassen<br>en deze Opslaan                               | Stap 5<br>Tijdens de collecten:<br>De kerkgeldapp openen en<br>Kiezen voor Collecten<br>eredienst                                                                                                    | Stap 6<br>Klik op Gift                                                                                                    |

Allereerst de kerkgeldapp downloaden, dan onze gemeente koppelen: Protestantse Kerk Gouda. Daarna een account aanmaken.

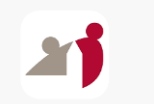

|      | III Simpel 🗢  | 18:07<br>Protestantse Kerk Gouda<br>Gift geven 1/2 | 25%                 | .ıı∣ Simpel 🤝                          | 18:07<br>Protestantse Kerk Gouda<br>Gift geven 2/2 | 25%                  |
|------|---------------|----------------------------------------------------|---------------------|----------------------------------------|----------------------------------------------------|----------------------|
|      | Doel          | Collecten eredienst                                |                     | Betaling via - 1                       | legoed                                             |                      |
|      | Collecte diac | onie                                               |                     | Huidig tegoed                          | € 10,00                                            |                      |
|      |               | € 0,75                                             |                     | Optionele opm<br>Opmerking             | erking                                             |                      |
|      |               | € 1,00                                             |                     | 2                                      | Gift geven                                         |                      |
|      |               | € 1,50                                             |                     | Door op 'Gift geven' te i<br>ingevuld. | klikken bevestig ik dat alle gegevens ju           | ist en volledig zijn |
|      |               | Anders, namelijk:                                  |                     |                                        |                                                    |                      |
|      | Collecte past | oraat en eredienst                                 |                     |                                        |                                                    |                      |
|      |               | € 0,75                                             |                     |                                        |                                                    |                      |
|      |               | € 1,00                                             |                     |                                        |                                                    |                      |
|      |               | € 1,50                                             |                     |                                        |                                                    |                      |
|      | Home          | Anders Account<br>Mijn account                     | (C)<br>Instellingen | Home                                   | <u>Q</u><br>Mijn account                           | (C)<br>Instellingen  |
| tap  | o 7           |                                                    |                     | Stap 8                                 |                                                    |                      |
| e k  | pedrag        | gen kiezen vo                                      | oor                 | Op Gift ge                             | <b>ven</b> klikken                                 |                      |
| iad  | conie e       | en Kerkbehe                                        | er.                 |                                        |                                                    |                      |
| )nd  | leraan        | op Volgend                                         | e >                 |                                        |                                                    |                      |
| likl | ken           |                                                    |                     |                                        |                                                    |                      |
|      |               |                                                    |                     |                                        |                                                    |                      |

Stap 1 t/m 4: Kunt u/jij voor de kerkdienst in orde maken.

Stap 5 t/m 8: Tijdens de kerkdienst (of later in de week mag natuurlijk ook)

Let op: De e-mail bevestiging van het opwaarderen kan ook in de ongewenste e-mail terecht komen.